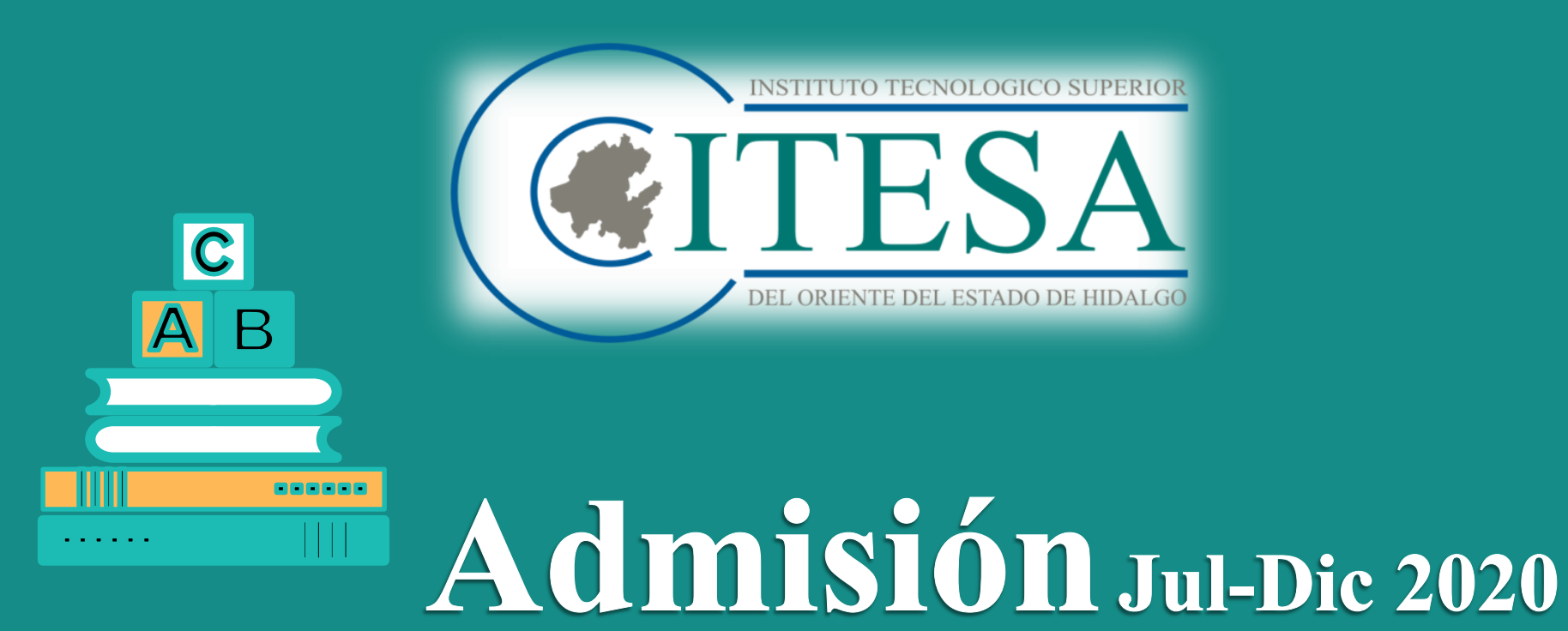

Proceso en línea del 07 al 17 de agosto 2020

www.itesa.edu.mx

Para iniciar el trámite de admisión (ficha) es importante contar con una dirección de correo electrónico (vigente), además de contar con los siguientes documentos en formato PDF:

- 1. CURP
- 2. Acta de nacimiento
- Certificado de Nivel Medio Superior o en caso de que aún no cuentes con este documento debido a que te encuentras cursando el sexto semestre, entonces solicita una constancia escolar o Historial Académico donde indique que estas cursando actualmente el sexto semestre, que no adeudas ninguna materia y tu promedio general (de primero a quinto semestre).

#### Nota:

 Si no cuentas con el requisito **3**, lo puedes sustituir por la credencial de estudiante, boleta, historial o constancia de semestres anteriores, si aun no llegaras a tener ningún documento a la mano con que compruebes tu bachillerato manda correo a <u>admisión2020@itesa.edu.mx</u> y le daremos solución.

Una vez que cuentes con esta información, ingresa a <u>http://fichas.itesa.edu.mx/</u>

# Etapas a realizar

C

\_ \_ \_ \_ \_ \_ \_

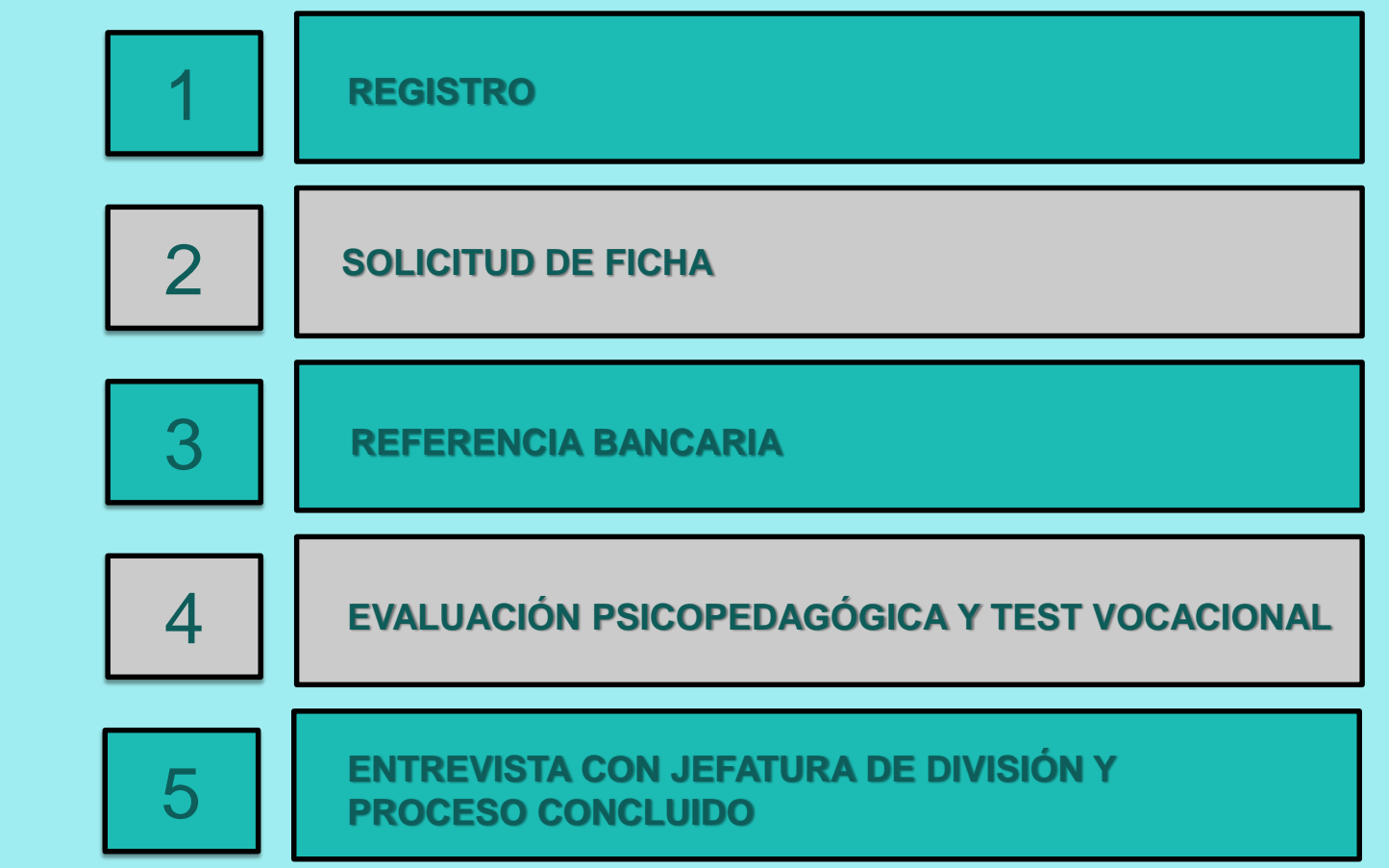

# **1. REGISTRO**

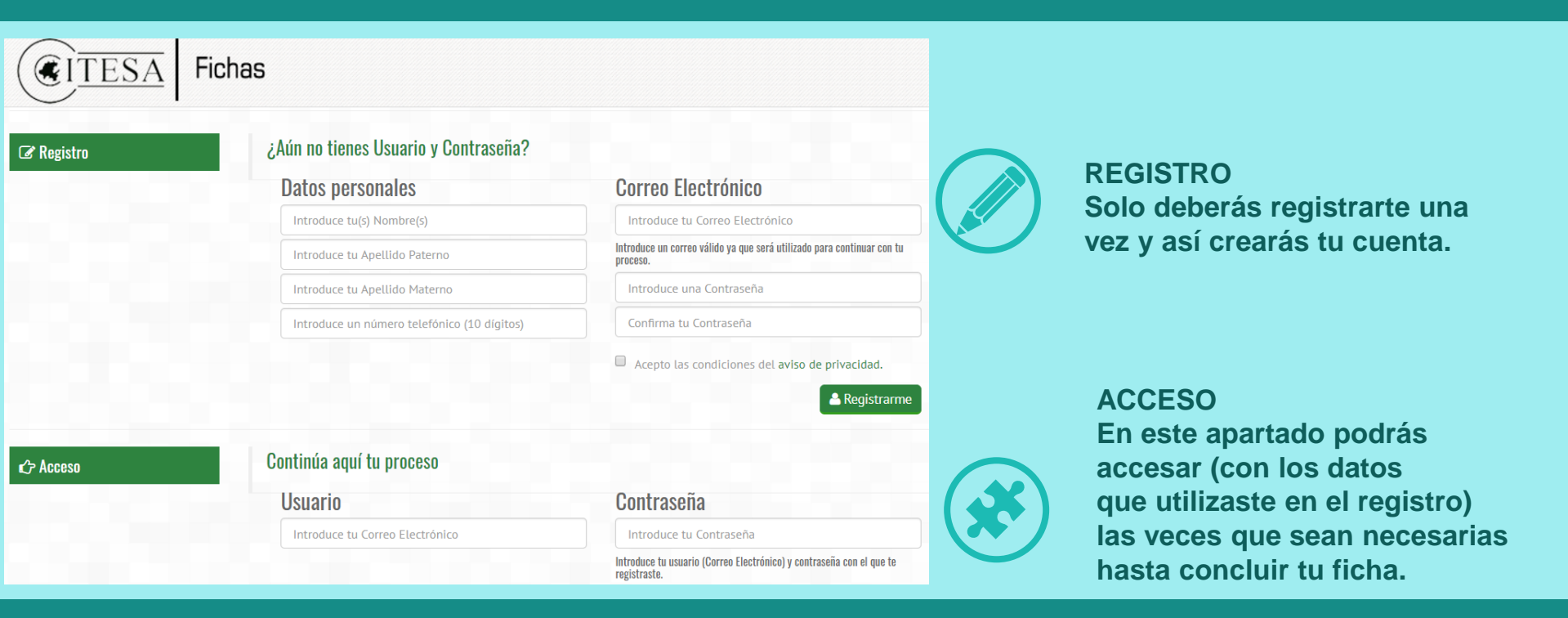

Ingresa tus datos (Nombre, Apellido Paterno, Apellido Materno, Número Telefónico, Correo Electrónico y Crea una Contraseña)

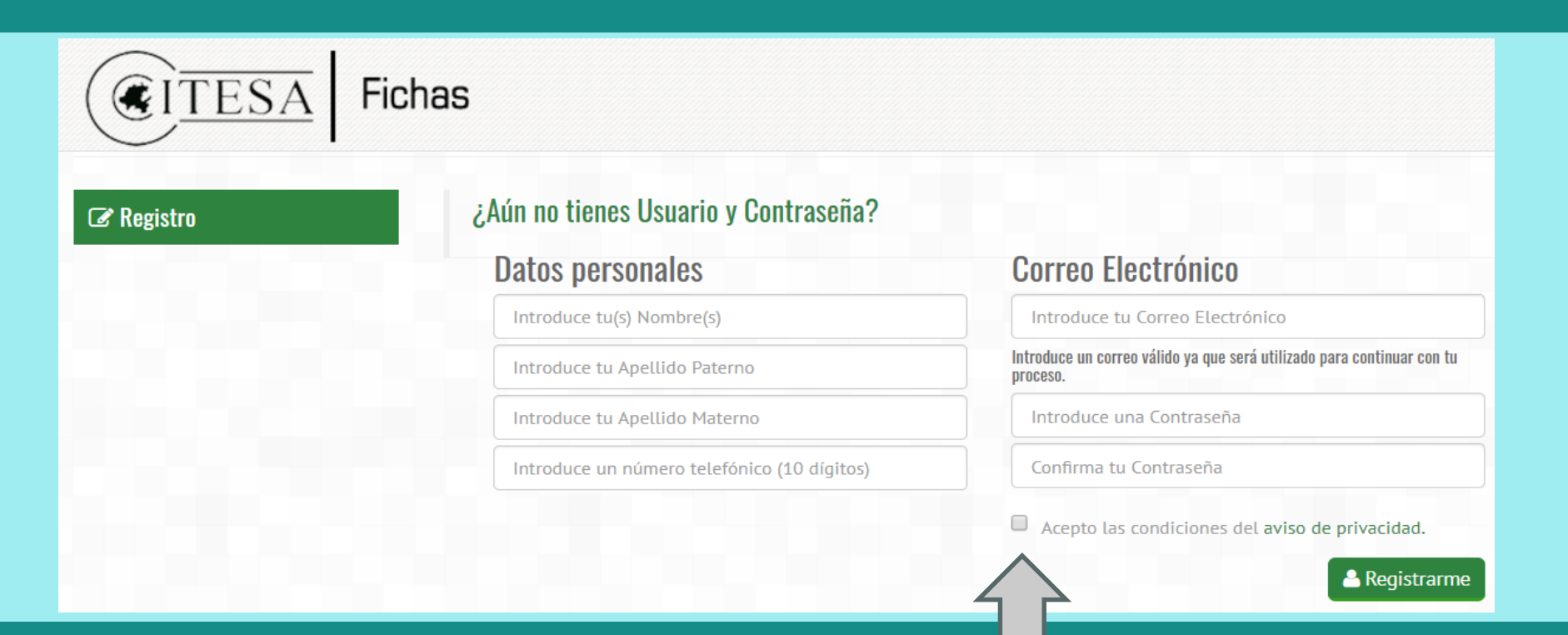

Favor de leer el aviso de privacidad, y aceptar los términos que se establecen.

### 2. SOLICITUD DE FICHA

|                                                                                        | Periodo: Julio-Diciembre 2020<br>La información que nos proporciones p                                                                                                    | permitirá generar documentos de cará                                                                   | cter oficial. ; Ingresa datos rea                    | Paso 2: Solicitud                                          | de Ficha    | En este apartado vas a subir                                                                                    |  |  |
|----------------------------------------------------------------------------------------|----------------------------------------------------------------------------------------------------|----------------------------------------------------------------------------------------------------|------------------------------------------------------|------------------------------------------------------------|-------------|----------------------------------------------------------------------------------------------------|--|--|
|                                                                                        | CERTIFICADO O CO                                                                                                    | Por Favor Selecciona tus D<br>CURP: ± Selecciona<br>ACTA: ± Selecciona<br>ONSTANCIA: ± Selecciona      | ocumentos en Formato                                 | PDF :                                                      | }           | tus documentos. Recuerda<br>- deben ser en formato PDF.                                                         |  |  |
| adre o tutor es la persona<br>quien <b>autorizas se le</b><br><b>rinde información</b> | Datos Personales<br>Nombre(s)<br>Fecha de Nacimiento<br>Fecha de Nacimiento<br>Estado<br>Outros Electrónico<br>Datos del Padre o Tutor(a)<br>Nombre(s)<br>Estado<br>Estado<br>Teléfono<br>Número<br>Teléfono | A.Paterno<br>CURP<br>Municipio<br>Correo Electrónico A)<br>A.Paterno<br>Municipio<br>Celular           | Colonia<br>Celular<br>Letrno<br>A.Materno<br>Colonia | Materno  Estado Cn  Calle  Parentesco  Calle  Calle  Calle | ₩<br>₩<br>▼ |                                                                                                    |  |  |
|                                                                                        | Estado<br>Estado<br>Especialidad o Propedéutico<br>Especialidad o Propedéutico<br>Elección de Carreras<br>Releasing la carrera fa la constante de la constante<br>Promo Quelori<br>Esgunda Opediori          | Municipio Promedio                                                                                     | Institución                                          | •<br>•<br>•                                                | }           | <ul> <li>Datos de la escuela de NIVEL MEDIO SUPERIOR.</li> <li>Deberás elegir 3 opciones diferentes.</li> </ul> |  |  |
| En las preguntas abiertas _<br>sé <b>breve</b> y <b>honesto</b> .                      | 2Por qué medio te enter<br>2Por qué medio te enteres<br>2Por qué medio te enteres<br>2Porque tomaste la decisión                                                                                             | aste de ITESA?<br>e de ITESA?<br>Il ITESA, por parte de nuestro personal en<br>n de estudiar en ITESA? | tu escuela de procedencia? [                         | -                                                          |             |                                                                                                    |  |  |

👄 Satler 🛛 🛹 Guardar Termina

### Cuentas con dos opciones para realizar el pago

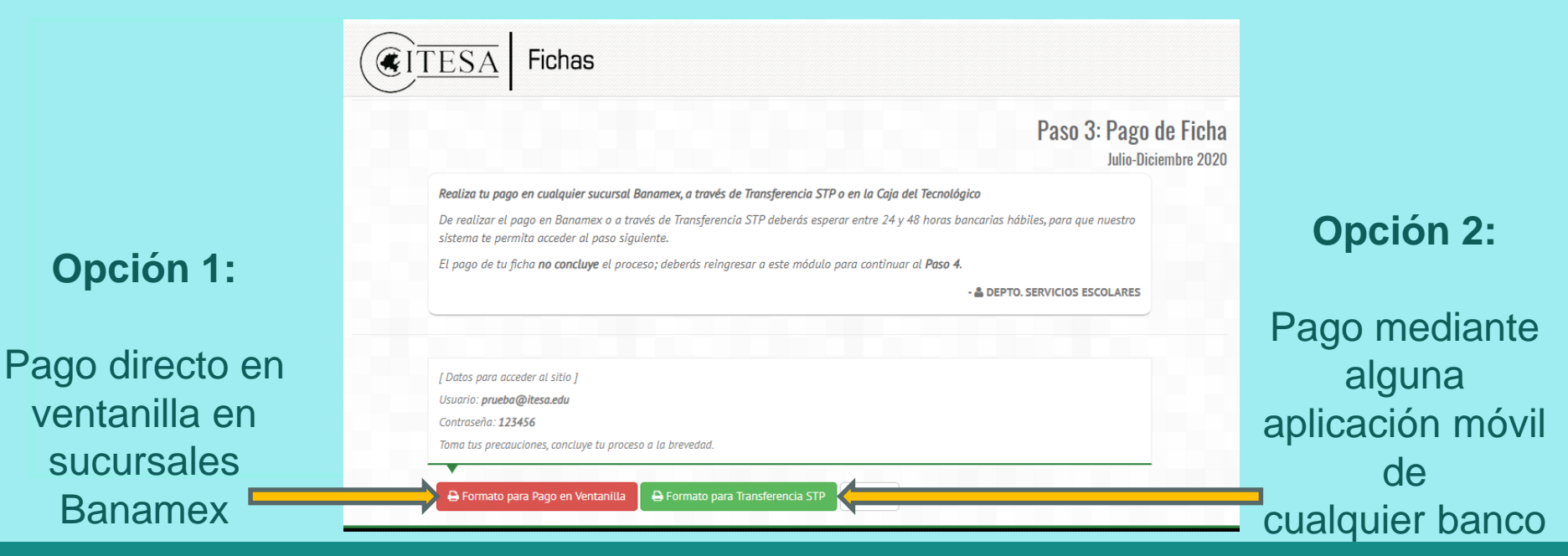

### **Transferencia STP**

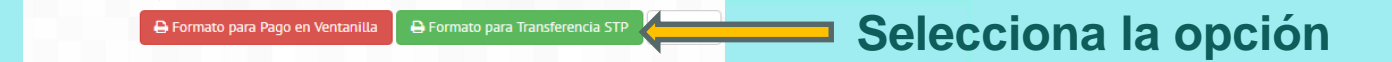

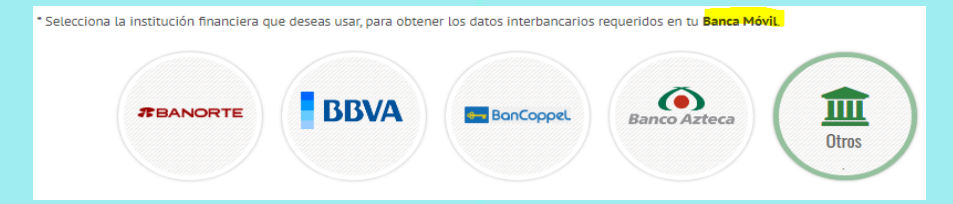

Si la banca móvil de su banco no aparece en las opciones puede seleccionar otros y le mostrará las indicaciones generales para cualquier otro banco

#### **Transferencia STP**

Es importante que sigas los pasos que se te indican ya que si omites alguna información no se verá reflejado el pago

|                                                                                                    | NICOLSEE<br>NICOLSEE                                                                                                    | <b><u>ITESA</u></b>                                                                                   | 1                                       |                             |   |
|----------------------------------------------------------------------------------------------------|----------------------------------------------------------------------------------------------------|----------------------------------------------------------------------------------------------------|-----------------------------------------|-----------------------------|---|
| INS                                                                                                    | STITUTO TECNOLÓGICO SI                                                                                                    | JPERIOR DEL ORIENT                                                                                    | E DEL ESTADO DE H                       | IDALGO                      | _ |
|                                                                                                    | DATOS                                                                                                    | S PARA TRANSFERENCI                                                                                   | A STP                                   |                             |   |
|                                                                                                    |                                                                                                    | JUNIO - DICIEMBRE 2020                                                                                | CLABE: 002<br>FOLIO: 200                | CAPTURAR<br>292700467336711 |   |
| NOMBRE<br>FOLIO DE<br>ESPECIA                                                                                  | E: PRUEBA P P<br>E FICHA: 20020001<br>ALIDAD: INGENIERÍA CIVIL                                                                                                    |                                                                                                    | INFORTE.                                |                             | _ |
|                                                                                                    | CONCEP                                                                                                    | TO                                                                                                    | MONTO                                   |                             |   |
|                                                                                                    | Pago de F                                                                                                    | icha                                                                                                  | \$ 473.00                               |                             |   |
| Pasos a s<br>1. Desde tr<br>2. Seleccio<br>3. Ingresa<br>4. En Bene<br>5. En el ca<br>6. Introduc<br>7. Guarda | seguir para pagar con TRANSI<br>tu dispositivo móvil ingresa a la api<br>ona la opición: <b>Transferencia (dope</b><br>la CLABE de 18 dígitos: 00229270<br>eficiario, captura: ITESA<br>ampo de Concepto, ingresa tu FOLI<br>e el monto a Pagar: \$473.00<br>el comprobante de la TRANSFERI | FERENCIA STP:<br>icación de tu banco<br>indiendo de tu banco)"<br>0467336711<br>0: 20020001<br>ENCIA. |                                         |                             |   |
|                                                                                                    |                                                                                                    |                                                                                                    |                                         |                             |   |
| NOTAS:                                                                                                    |                                                                                                    |                                                                                                    |                                         |                             |   |
| * CORROB<br>* TU PAGO<br>* ESTA REF<br>NO TENDI<br>* SE RECO                                                   | IORA QUE LOS DATOS Y MONTOS S<br>D SE VERÀ REFLEJADO EN EL SISTE<br>FERENCIA TIENE VIGENCIA HASTA I<br>IRÀ VALIDEZ.<br>IMIENDA NO REALIZAR PAGOS LOS                                                                                                    | EAN CORRECTOS.<br>MA, EN EL TRANSCURSO DE<br>EL 25 DE JULIO DE 2020, CU/<br>DIAS DOMINGOS.            | 24 H HÁBILES.<br>ALQUIER PAGO POSTERIOR | A ESTA FECHA                |   |

#### Datos necesarios para ingresar al momento de realizar el pago

**NOTA:** Una vez que se vea reflejado el pago, el Departamento de Servicios Escolares verificará la documentación y si todo esta correcto podrás avanzar a la etapa 4.

**IMPORTANTE:** Deberás considerar que al pagar en banco hay que esperar de 24 a 48hrs. para que

se vea reflejado dicho pago.

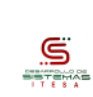

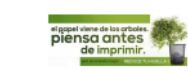

#### Pago ventanilla

CITESA Superior del Orienti del Estado de Hidalg

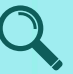

**NOTA:** Una vez que se vea reflejado el pago, el Departamento de Servicios Escolares verificará la documentación y si todo esta correcto podrás avanzar a la etapa 4.

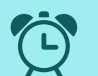

**IMPORTANTE:** Deberás considerar que al pagar en banco hay que esperar de 24 a 48hrs. para que se vea reflejado dicho pago.

|          |           |                                       |        | 14/02/202 |
|----------|-----------|---------------------------------------|--------|-----------|
| NSTITUTO |           | ÓGICO SUPERIOR DE<br>STADO DE HIDALGO | \$473. | 00        |
| Línea d  | e captura | 413401 20020001 8 241                 | 4 2 90 | 7         |
| Monto    |           | \$ 473.00                             |        | -         |
| Aspiran  | te        | _                                     | ~      | 7         |
| Folio    |           |                                       |        | -         |
| Carrera  |           |                                       |        |           |

**Banamex** 

- Este formato lo deberás presentar en cualquier sucursal BANAMEX si así lo deseas, o bien podrás realizar el pago en el área de caja del Tecnológico.
- De realizar el pago en Banamex deberás esperar entre 24 y 48 horas bancarias hábiles, para que nuestro sistema te permita acceder al paso siguiente.
- Este formato de pago sólo será válido en BANAMEX hasta el día 01 de Junio de 2020,
- cualquier pago realizado fuera de la fecha establecida no tendrá válidez.
- Los pagos posteriores a esta fecha deberás realizarlos en el área de caja del Tecnológico.
- Nota: El pago de tu ficha no concluye el proceso deberás reingresar a: http://fichas.itesa.edu.mx Recuerda que antes de concluir tu proceso, deberás entrevistarte con el Jefe de División de la carrera que hayas elegido.

Con este documento podrás realizar el pago por concepto de "Examen de Ingreso" en cualquier sucursal BANAMEX (conforme a los términos de validez).

### 4. EVALUACIÓN PSICOPEDAGÓGICA Y TEST VOCACIONAL

En este apartado deberás realizar la evaluación psicopedagógica, llenar el test vocacional y se mostrará información de la entrevista con el jefe de división que se te hará llegar por correo.

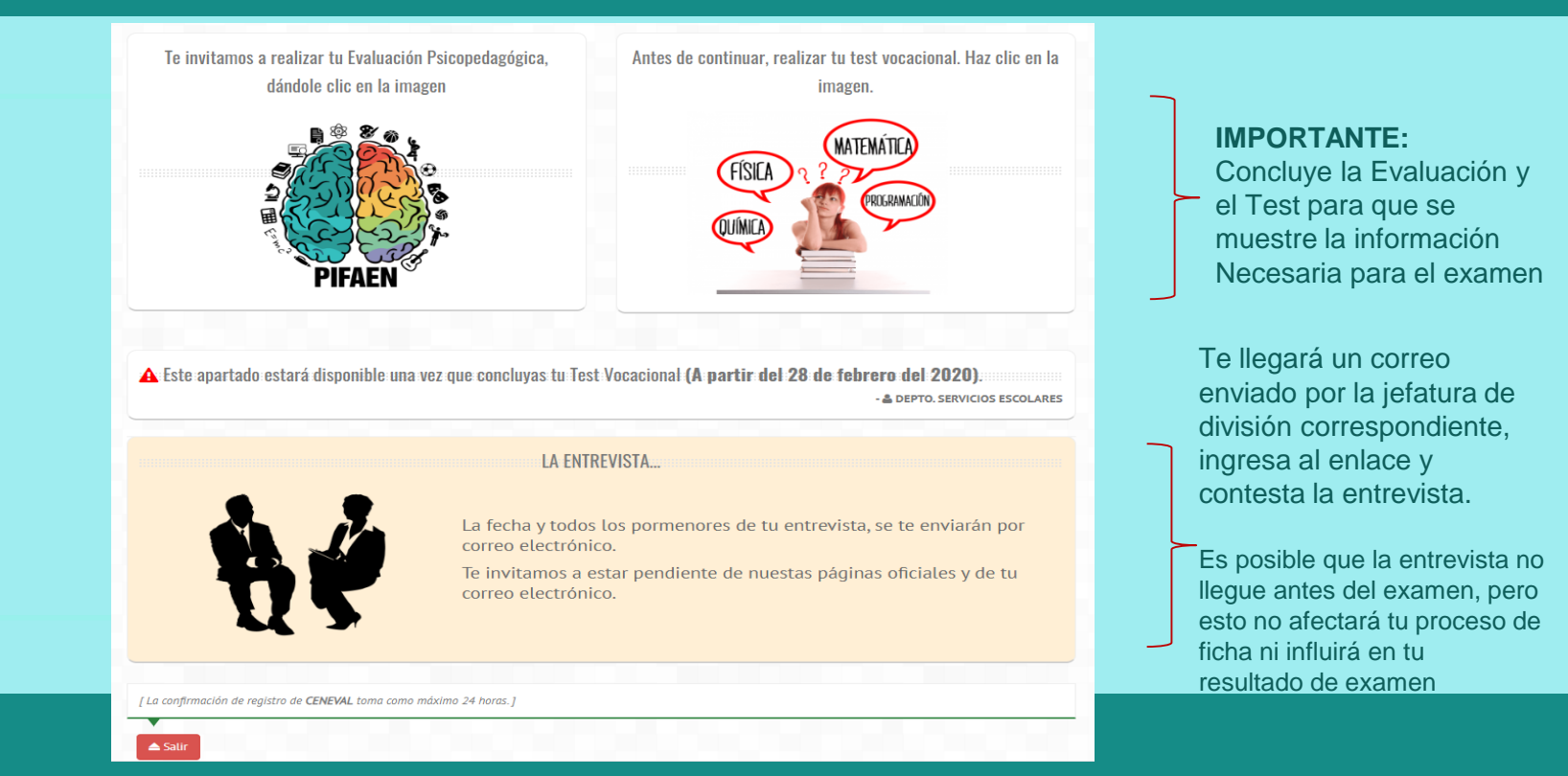

### **5. PROCESO CONCLUIDO**

Después de haber realizado la evaluación psicopedagógica y el test vocacional te aparecerá esta pantalla con la información general para la aplicación de tu examen

Información general para la aplicación del examen, día, hora, lugar, requisitos y también podrás descargar la guía de estudios.

| Matricula Aspirante:      |                        |                    |                                     |
|---------------------------|------------------------|--------------------|-------------------------------------|
| Nombre del Aspirante:     |                        |                    |                                     |
| Carrera:                  |                        |                    |                                     |
| Fecha y hora:             |                        |                    |                                     |
| Lugar:                    | PLATAFORMA VIRTUAL     |                    |                                     |
| Edificio:                 |                        |                    |                                     |
| Aula:                     | Virtual 1              |                    |                                     |
| Requisitos de examen:     | Lánia núm 2            |                    |                                     |
|                           | Goma                   |                    |                                     |
|                           | Sacapuntas.            |                    |                                     |
|                           | Calculadora básica.    |                    |                                     |
| Guia para el Examen:      | Descargar (Click aqui) |                    |                                     |
| Publicación de resultados |                        | ı www.itesa.edu.mx |                                     |
| Pago de inscrinción del   |                        |                    |                                     |
| de inscripción publicado  | en www.itesa.edu.mx    |                    | : (observar instructivo del proceso |
|                           |                        |                    | - 🛎 DEPTO. SERVICIOS ESCOLARES      |
|                           |                        |                    |                                     |

#### **IMPORTANTE:**

La información especifica para ingresar a la plataforma donde realizarán el examen se dará a conocer el día 01 de agosto 2020 al ingresar a tu registro.

En este apartado encontrarás información IMPORTANTE para conocer los resultados y etapa de inscripción

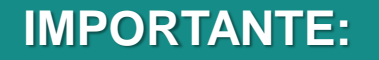

## La activación de la plataforma para realizará el examen la podrás ver ingresando a tu registro a la hora asignada

#### **TOMA TUS PREVISIONES**

- Tener una computadora con acceso a internet
- Tener a la mano el usuario y contraseña que utilizaste en el registro de ficha
- La duración promedio del examen es de 2 horas
- Trata de ubicarte en un lugar donde no tengas distractores

### Felicidades Has finalizado tú trámite de ficha

### Examen de Admisión 19-Agosto-2020

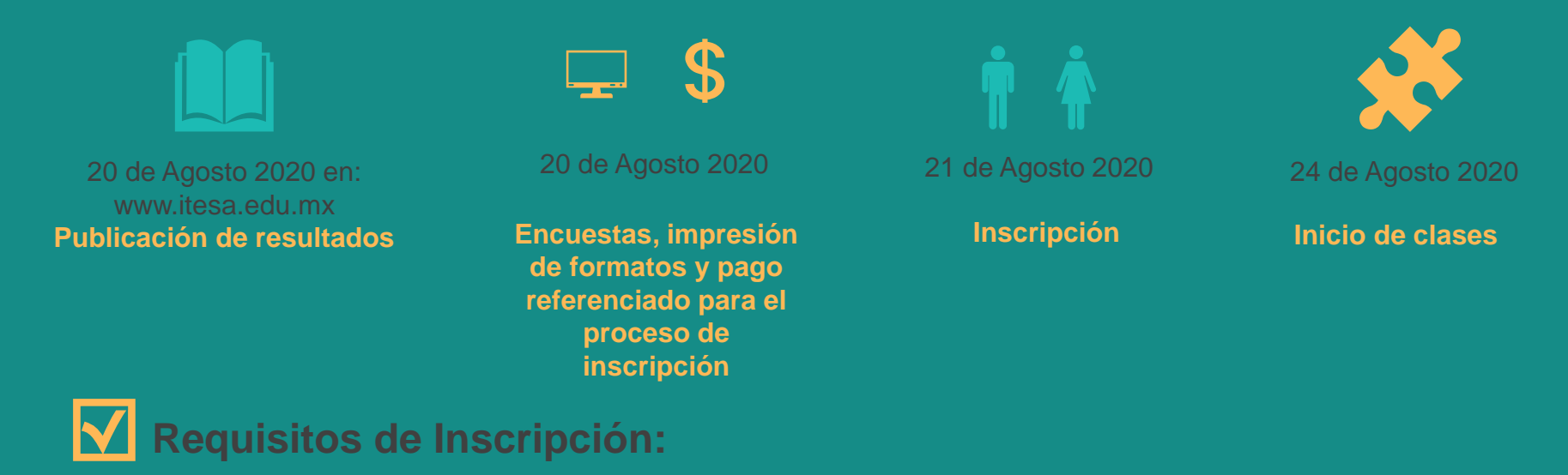

- 1. Vigencia de Seguro Social (el que tramitaste en tu escuela de procedencia, impreso de la siguiente liga: www.imss.gob.mx)
- 2. Certificado original de estudios de Nivel Medio Superior (en caso de que cuentes con él)
- 3. Formatos para inscripción impresos de su registro en la etapa de inscripción
- 4. Fotografía (fotografía en formato .jpg)
- 5. Pago de inscripción (\$2,697.00 y para la Licenciatura en Turismo \$2,797.00)

Junto con los resultados se publicará instructivo con la información necesaria para la inscripción

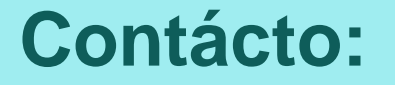

# **Departamento de Servicios Escolares**

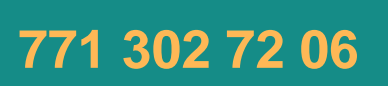

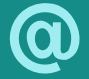

admision2020@itesa.edu.mx

servicios\_escolares@itesa.edu.mx